## manual para vender mais Flash Pay

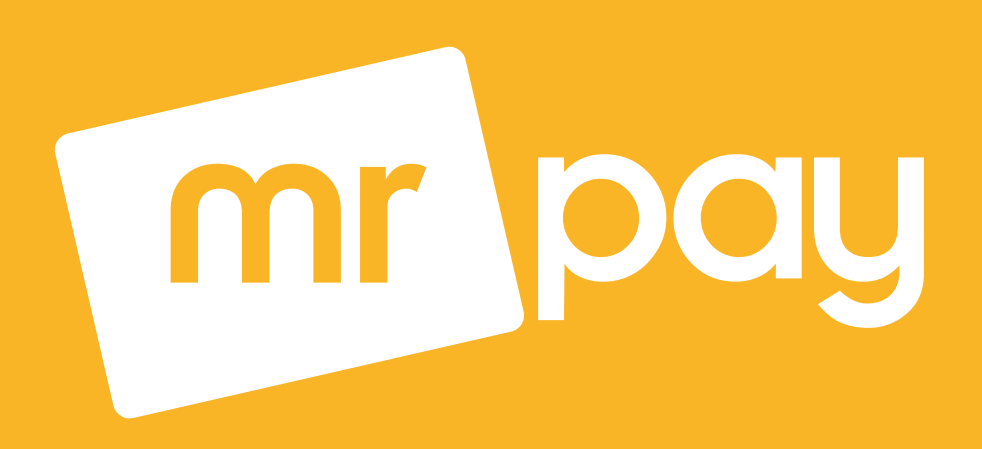

# vender mais vender mais vender mais vender mais

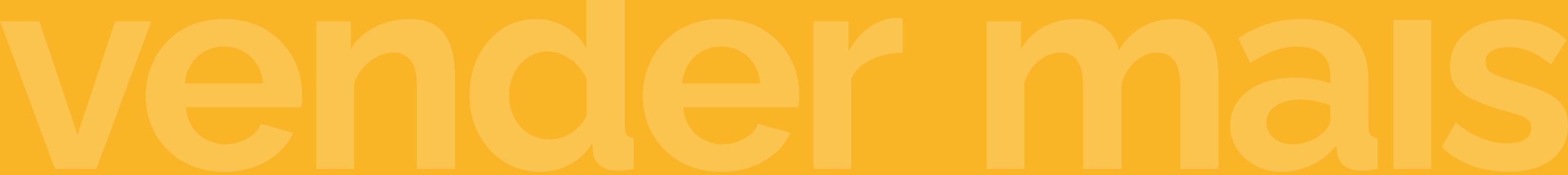

### Bem-vindo a #ComunidadeEmpreendedora

Nosso foco é você!

Para um treinamento de vendas, agende com nosso agente de sucesso pelo canal que você preferir entrar em contato.

Faça parte da nossa Comunidade Mr Pay e receba gratuitamente palestras e dicas de empreendedorismo, vendas e marketing digital semanalmente.

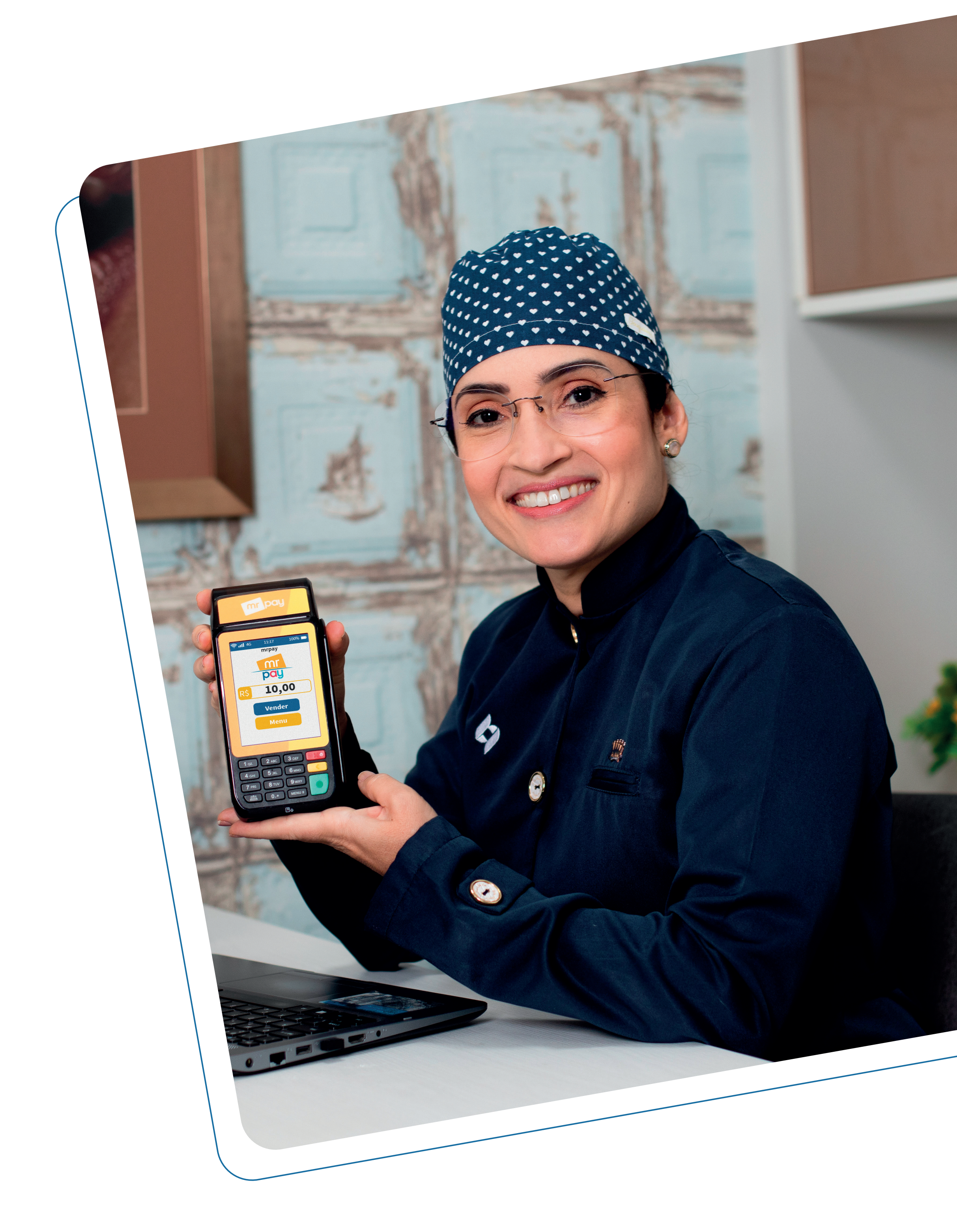

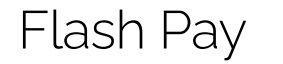

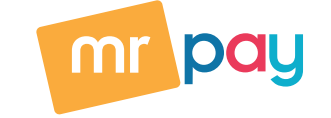

MPOS Multi-Conectividade;

Conexões: 2G, 3G, 4G, Bluetooth e WI-FI;

Chip de dados incluso;

LCD colorido de 3,5";

Touch Screen capacitivo 5 pontos;

Emissão de comprovante por bobina térmica.

Área de leitura para

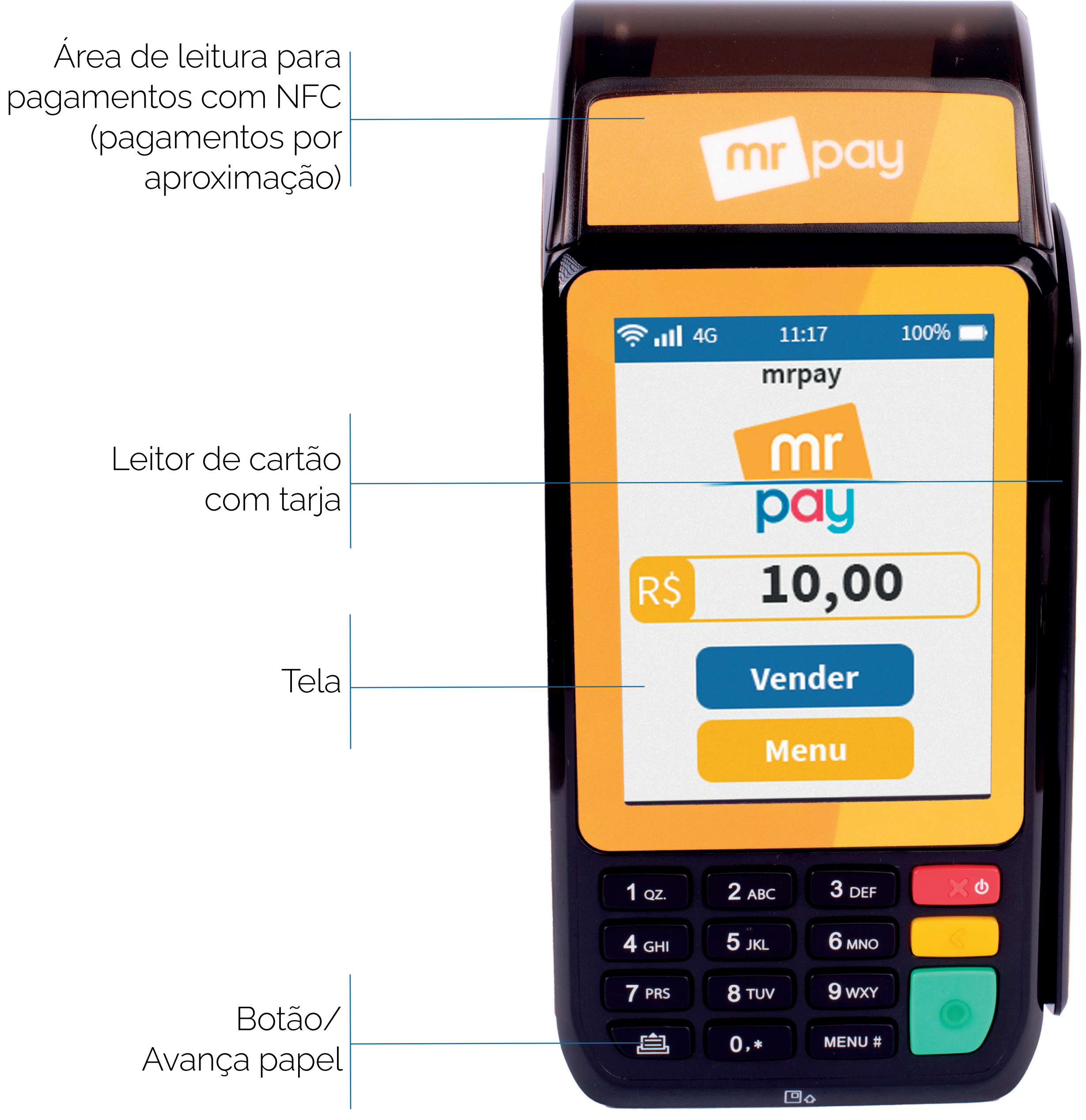

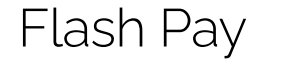

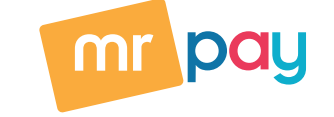

#### Flash Pay

Área de saída de comprovantes

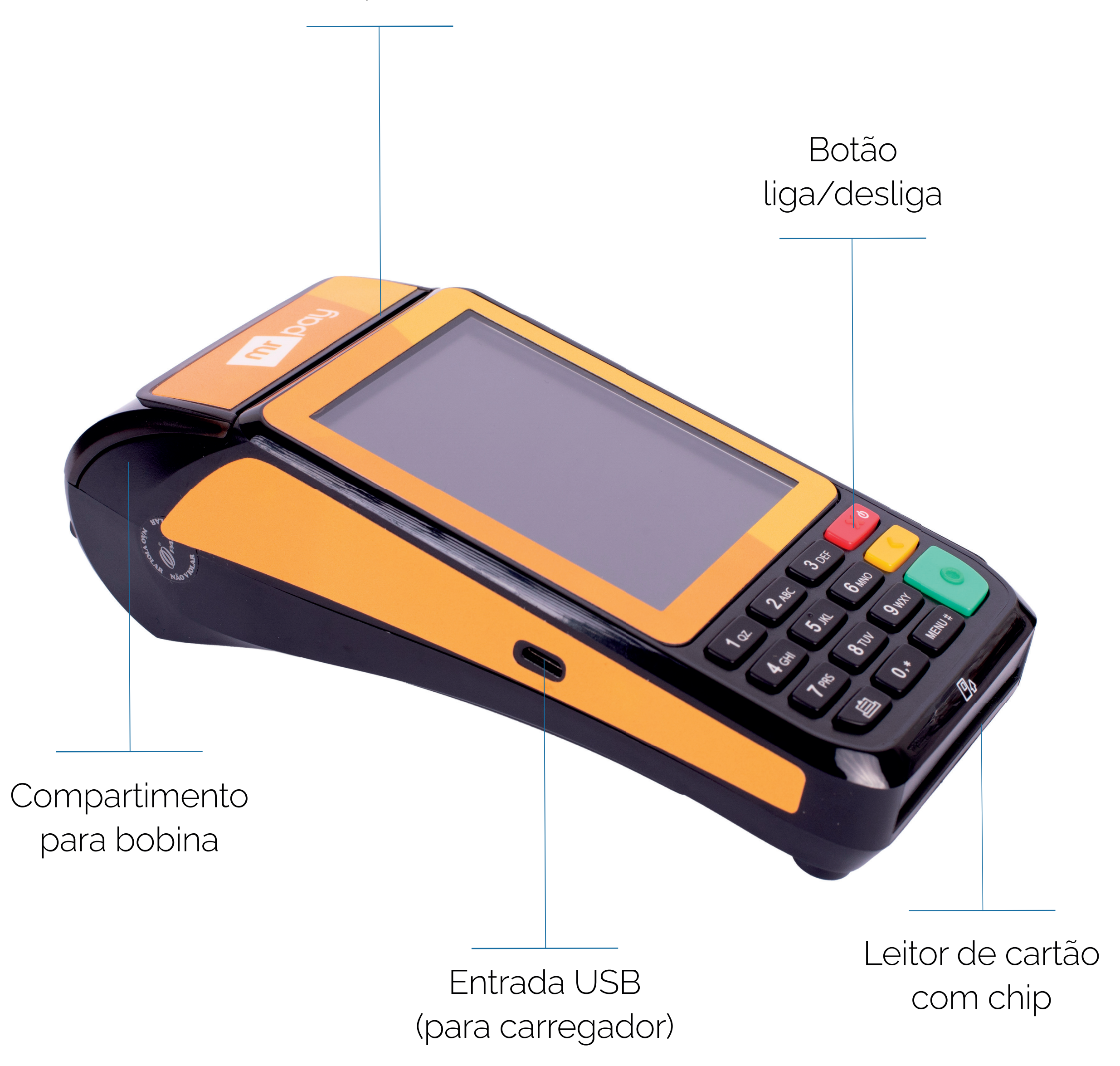

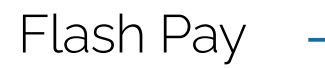

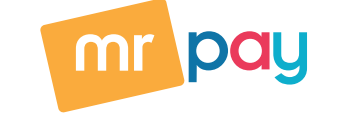

#### Como **ligar sua máquina**

| Pressione o botão<br>vermelho por 5<br>segundos. |  |
|--------------------------------------------------|--|

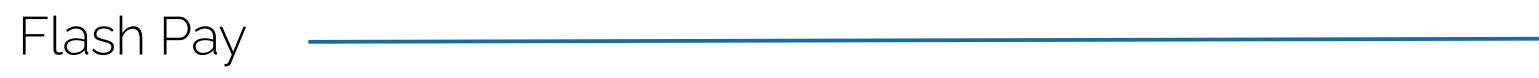

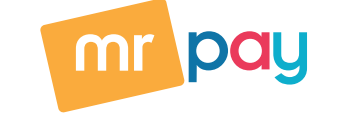

#### Como realizar uma venda

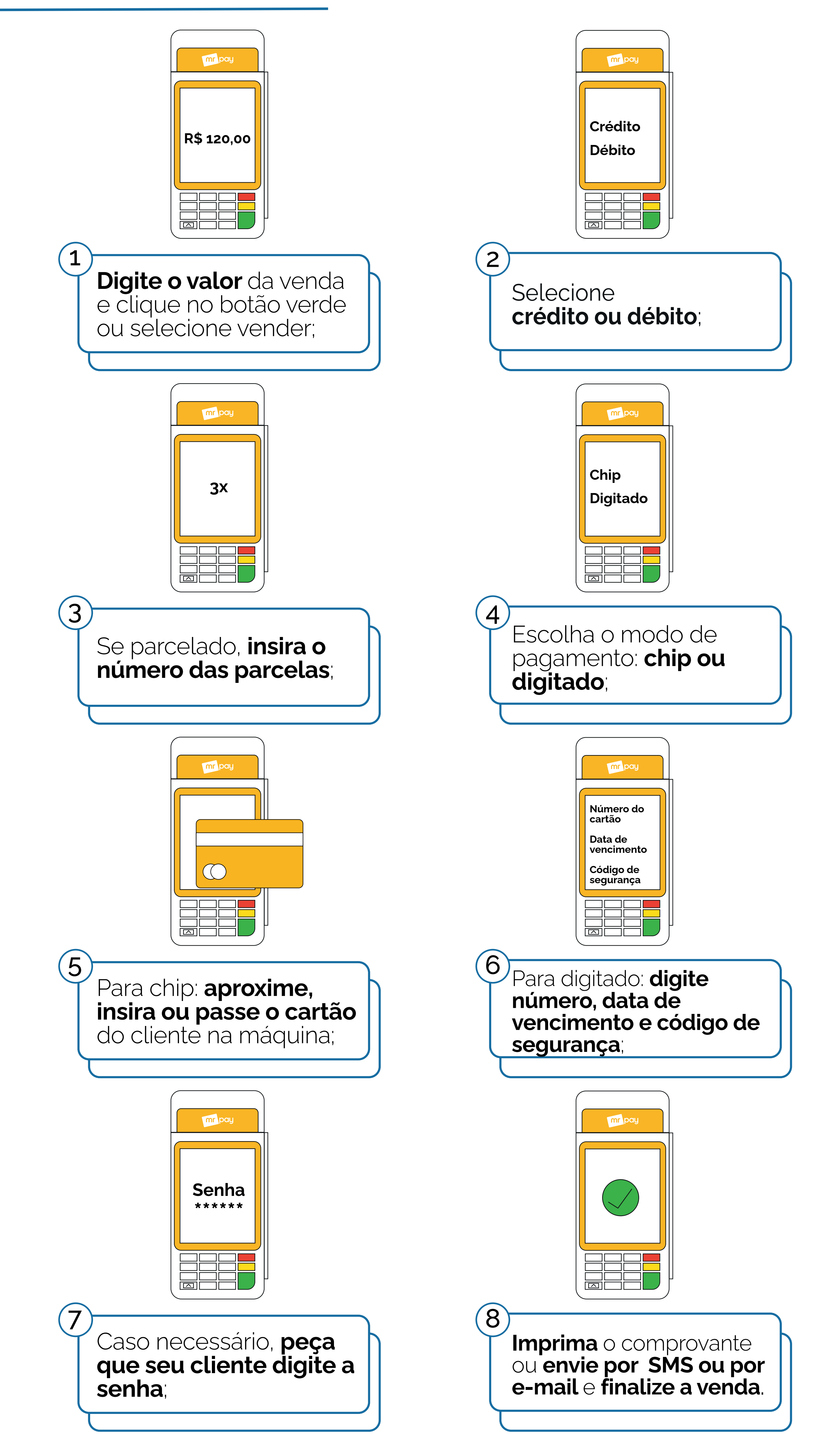

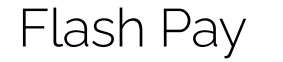

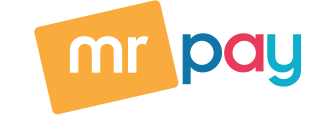

#### Como realizar um Parcelamento Mr Pay

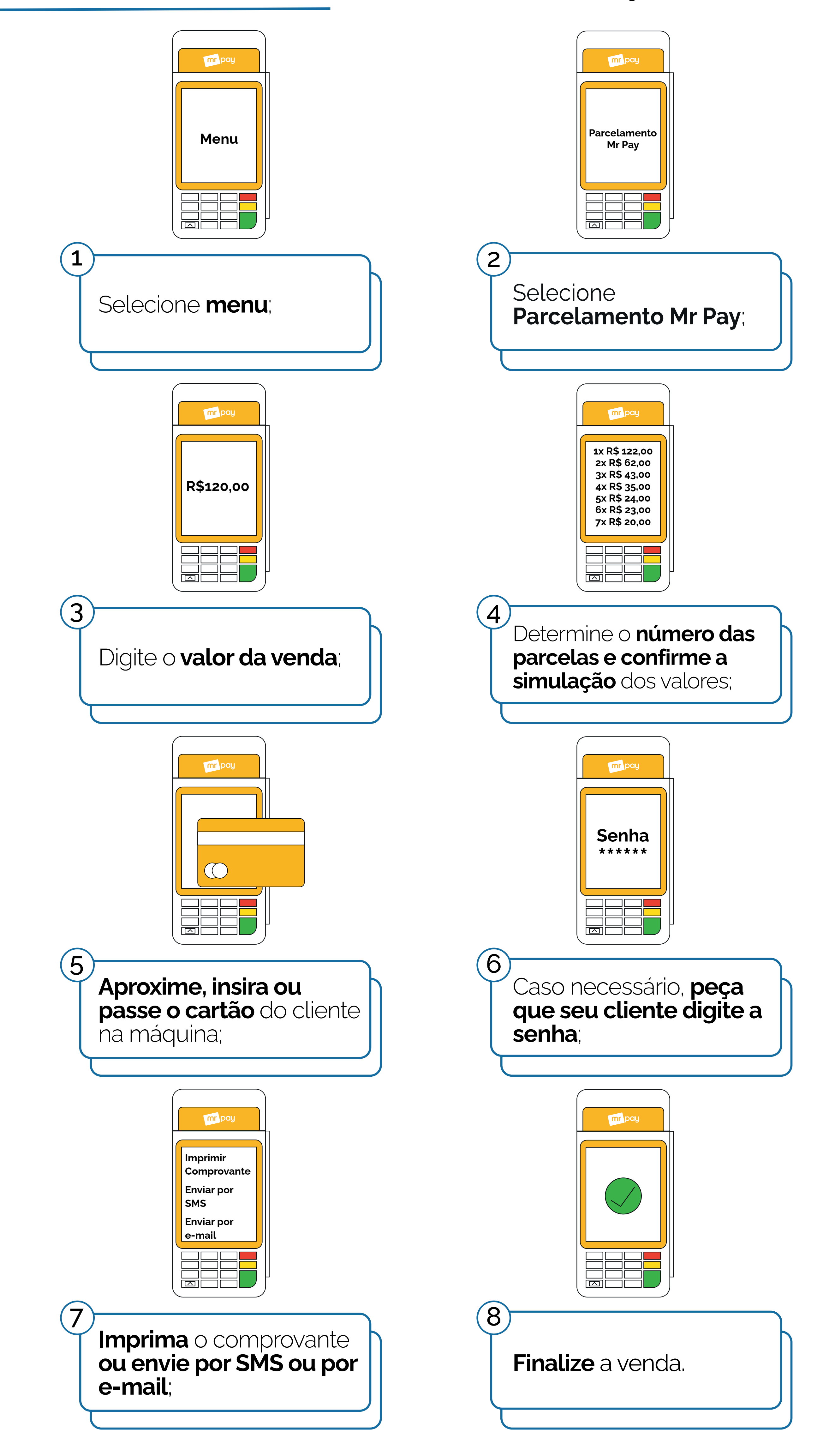

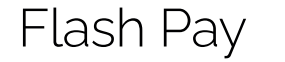

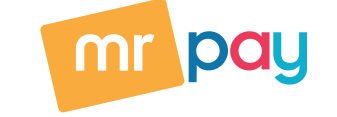

#### Como estornar uma venda

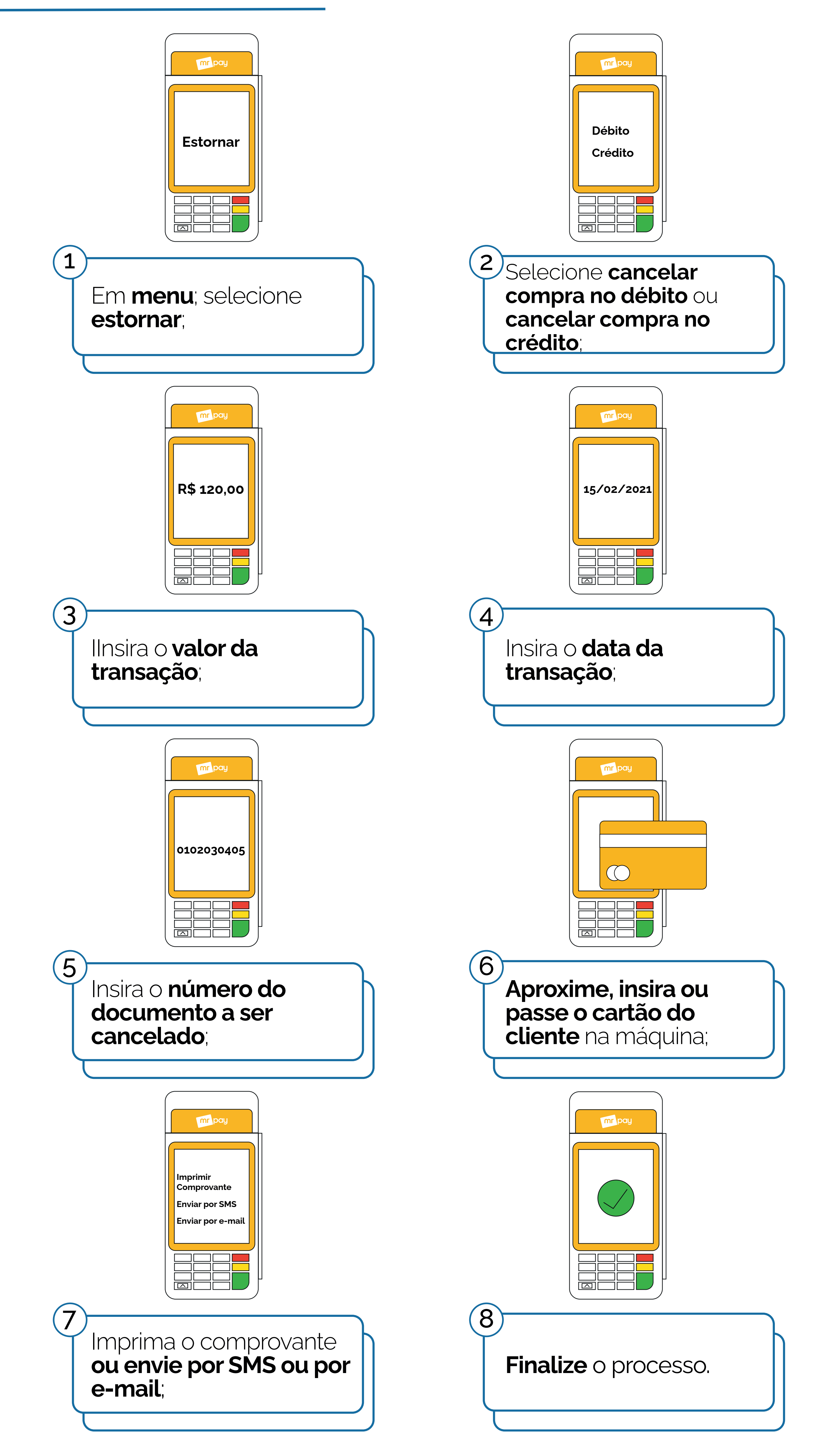

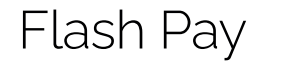

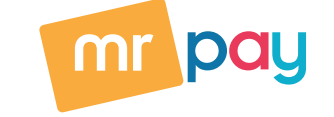

#### Como trocar a bobina da sua máquina

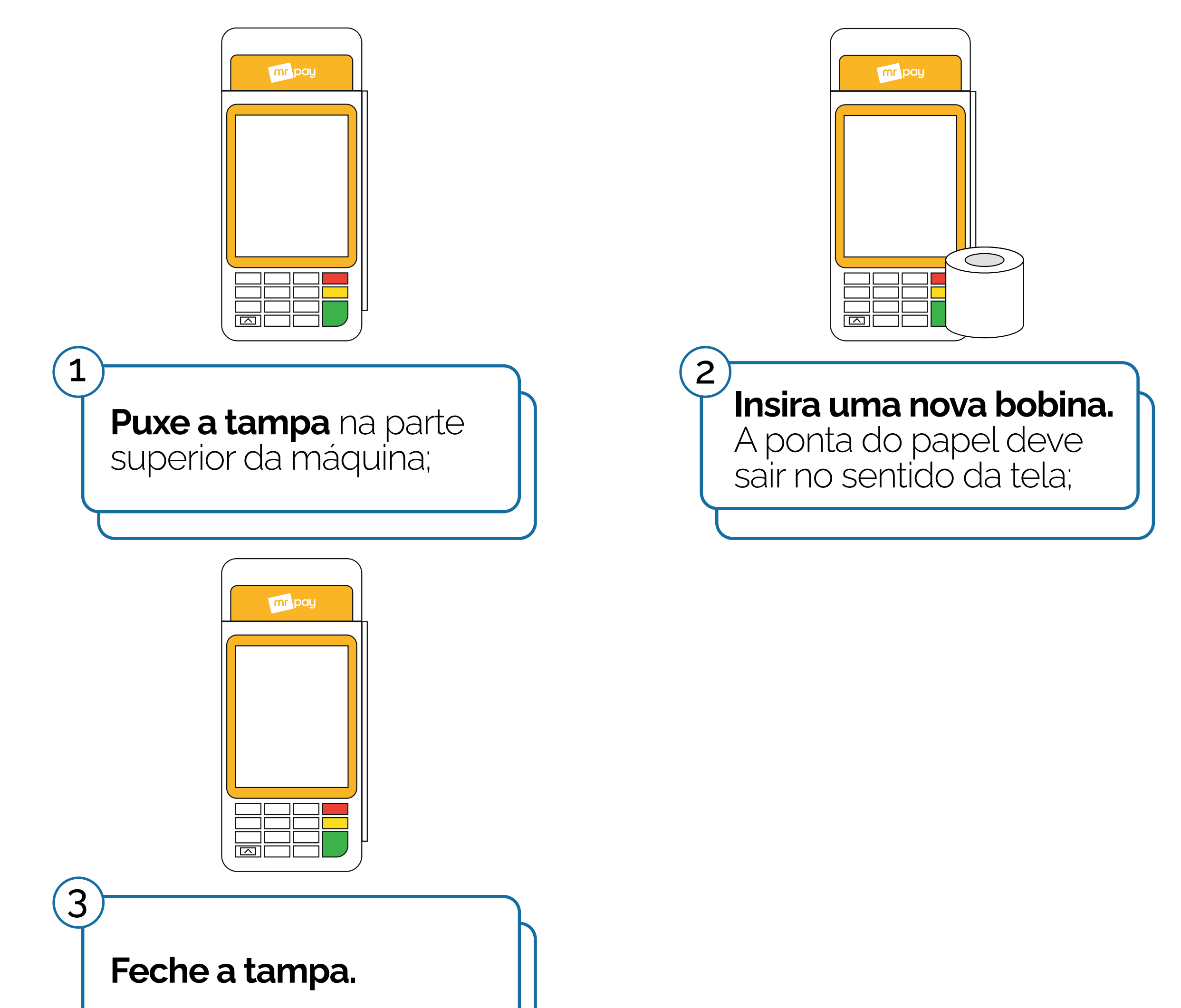

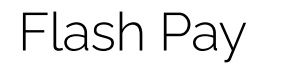

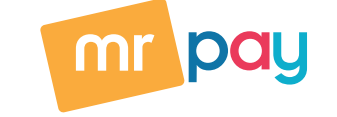

#### Siga-nos nas redes sociais @mrpaybrasil e visite nosso site www.mrpay.com.br

## 

Por lá, você acessa o nosso blog e a Comunidade empreendedora, e fica por dentro de todas as dicas que ajudam o seu negócio a prosperar!

Central de Relacionamento

4003-3774 Capitais e regiões metropolitanas

> 0800 591 4116 Demais localidades

centraldeajuda@mrpay.com.br.

Atendimento Segunda a sábado, das 8h às 20h Domingo, das 8h às 14h

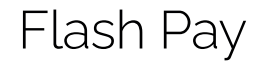

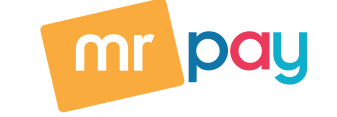